| Milton Keyne<br>University Hospita<br>NHS Foundation Trus |
|-----------------------------------------------------------|
|-----------------------------------------------------------|

| Document Number                      | Version Number | Environment |  |  |  |  |
|--------------------------------------|----------------|-------------|--|--|--|--|
|                                      | 1              | Live        |  |  |  |  |
| Document Title                       |                |             |  |  |  |  |
| Explorer Menu- Discern Analytics 2.0 |                |             |  |  |  |  |

# Contents

| Version Control                | 1                            |
|--------------------------------|------------------------------|
| Purpose                        | Error! Bookmark not defined. |
| Procedure                      | Error! Bookmark not defined. |
| Related / Associated Documents |                              |
| References                     |                              |

# **Version Control**

| Version | Creation   | Author        | Change Description | Review | Reviewer |
|---------|------------|---------------|--------------------|--------|----------|
| Number  | Date       |               |                    | Date   |          |
| 1       | 04/02/2019 | Hannah Prince |                    |        |          |
| 2       |            |               |                    |        |          |
| 3       |            |               |                    |        |          |

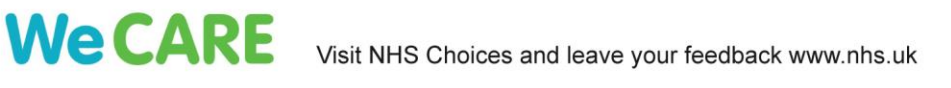

Chairman: Chris Mellor Chief Executive: Joe Harrison

## Open up eCare and select the Explorer Menu Application

|                    | uk/Citrix/P0485Web/<br>elcome to CernerWorks!<br>Help | ×        |                  |                   |                |                            |                   |                        | Search          |                          |     | - ロ ×<br>タマ 命 会 戀 9 |
|--------------------|-------------------------------------------------------|----------|------------------|-------------------|----------------|----------------------------|-------------------|------------------------|-----------------|--------------------------|-----|---------------------|
| Milton Keynes Univ | versity Hospi<br>NHS Foundation                       | ital NHS | I                |                   |                |                            |                   |                        |                 | Logged On                | · Q |                     |
| Appointment Book   | Explorer Menu<br>Emporer Menu<br>Report Request       | FirstNet | HIM Chart Coding | HIM Request Queue | HIM Task Queue | HIM Tracking               | HNACombine        | Information<br>Request | Losue Collector | LabelPrinter<br>Defaults | MTA | PMOffice            |
|                    |                                                       |          |                  |                   | ©2015 CernerWo | rks - Access restricted to | authorized users. |                        |                 |                          |     |                     |

#### Select Continue to the below pop up box

| Orgen Construction     Orgen Construction     Orgen Construction     Orgen Construction     Orgen Construction     Orgen Construction     Orgen Construction | ix/P0485Web/<br>e to CernerWorks! ×            |                                                                       |                                                                                                    | ✓ C   Search         |             | × ロ -<br>● 第 ☆ 命 ・ A |
|----------------------------------------------------------------------------------------------------|------------------------------------------------|-----------------------------------------------------------------------|----------------------------------------------------------------------------------------------------|----------------------|-------------|----------------------|
| Veran <table-cell> erforter Home<br/>Milton Keynes Univers<br/>Appointment Book<br/>Epfort<br/>PowerChart Report</table-cell>                                | ity Hospital Difference<br>is foundation Trust | HM Chart Coding<br>HM Chart Coding<br>HM Reput<br>Reports<br>Surginet | Explorent/Menu<br>Explorent/Area wer hat been replaced by Ducom Anagires 20 (DA2 eve). Select Continue to<br>Control C2 ere automatically<br>Vor account integrate authoration to a system activity statut to execute Explorent Menu<br>product in DA2 even II you are interformed and the system activity statut to execute Explorent Menu<br>production runkers 300000. Revent the Docent Anagletics 20 Enderscore Pages on<br>https://web.ucem.com.ite mene information<br>interformation in the information<br>interformation in the information in the information<br>interformation in the information in the information<br>interformation in the information in the information<br>interformation in the information in the information in the information in the information in the information in the information in the information in the information in the information in the information in the informatio | Vermation<br>Request | Logged On * | Works                |
|                                                                                                    |                                                |                                                                       | ©2015 CernerWorks - Access restricted to authorized users.                                                                                                    |                      |             |                      |

You will now see the below programme start to load

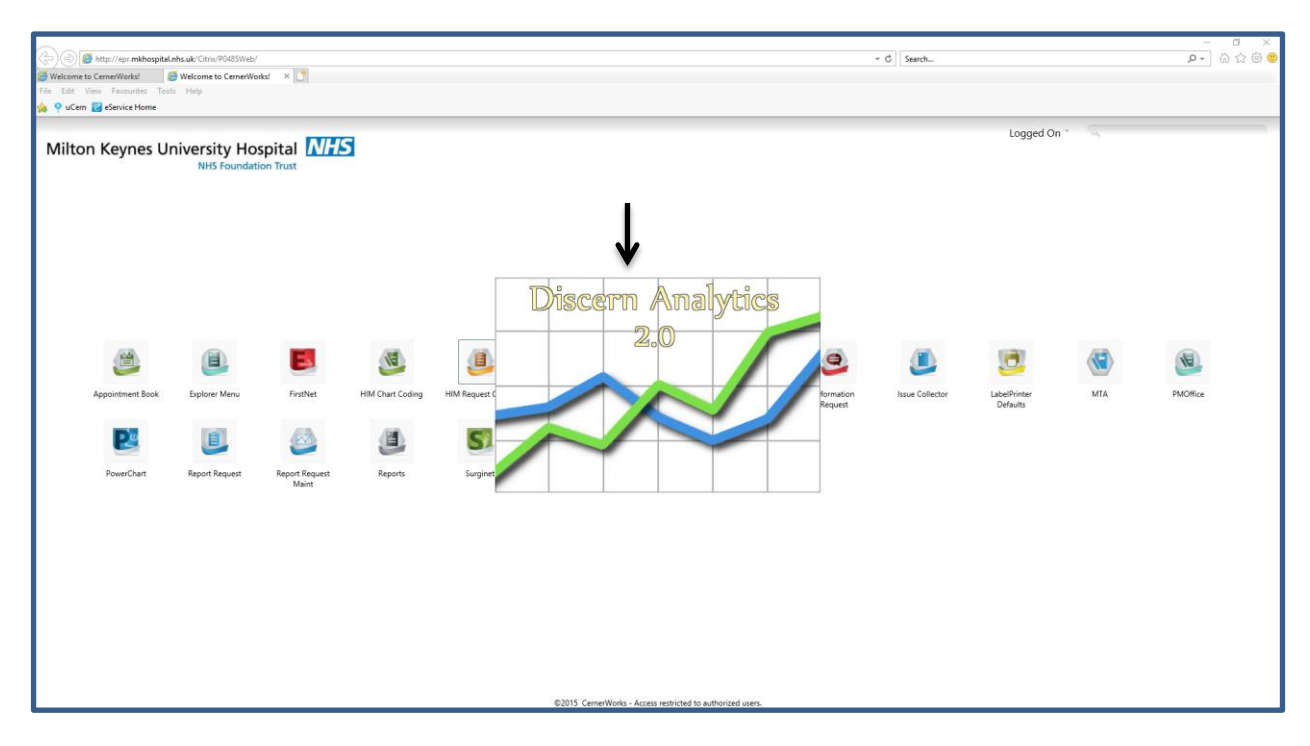

#### Select RD8-Milton Keynes General Hospital from the Select Organisations Box and click on select.

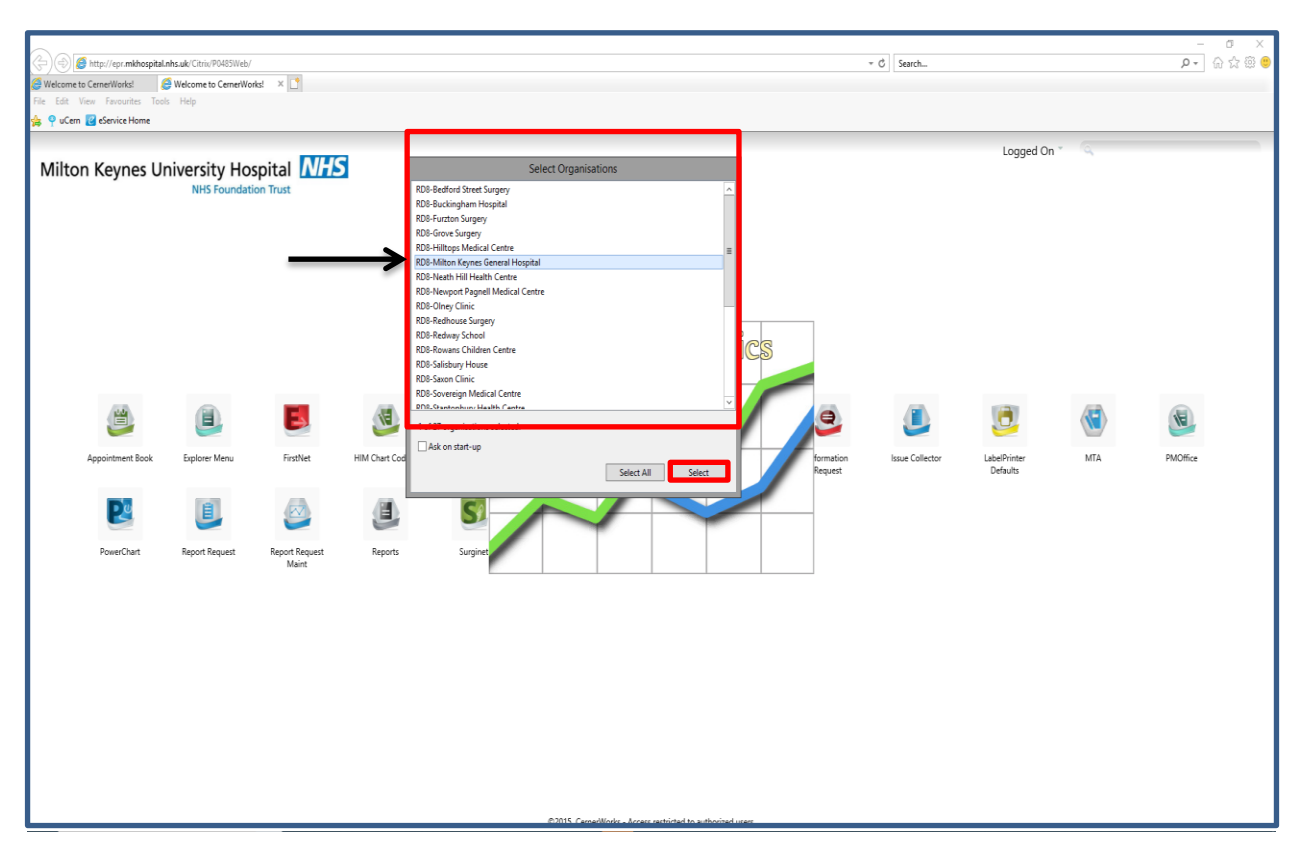

The home window will now appear select Workbench in the top right hand corner to open the reports

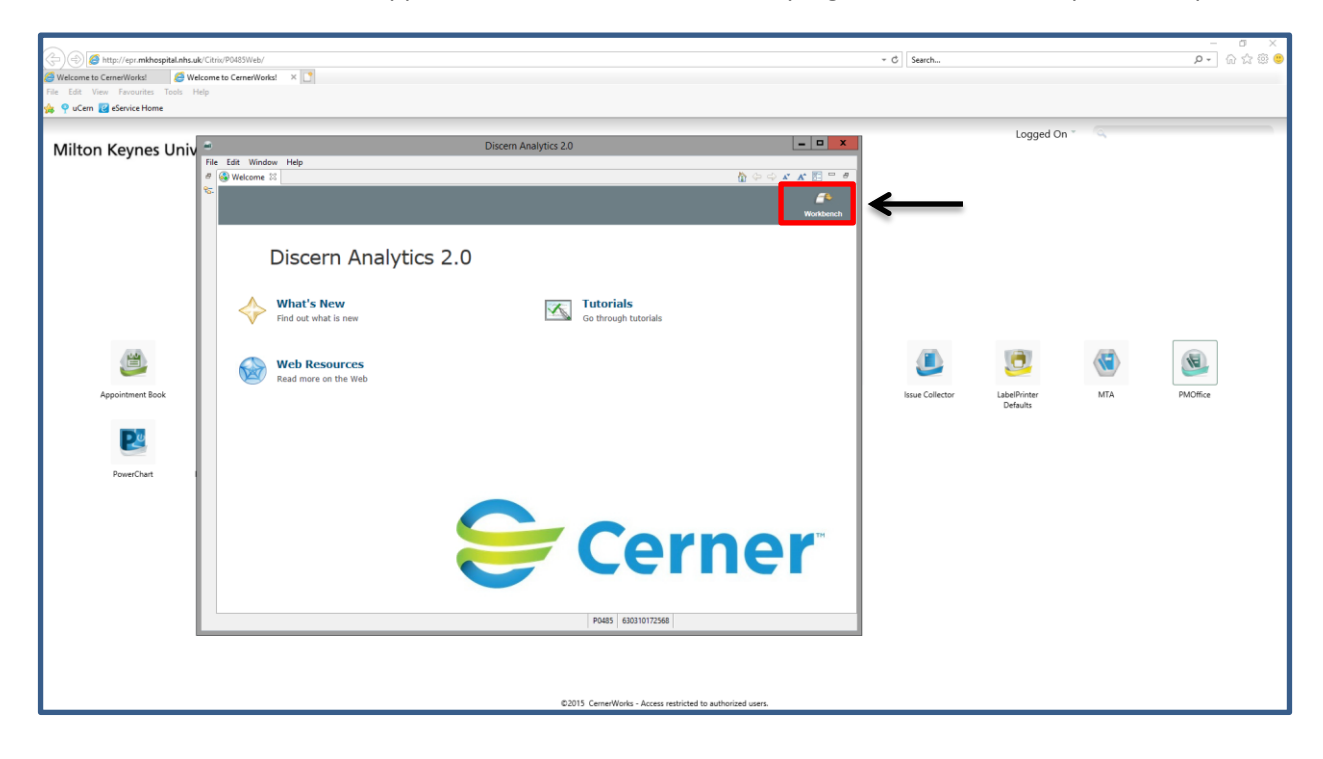

Expand the below box, on the right hand side select the Explorer Menu Reports

|                                        |                                                                    |                                                |              |                 |                          |     | - 0      | I X   |
|----------------------------------------|--------------------------------------------------------------------|------------------------------------------------|--------------|-----------------|--------------------------|-----|----------|-------|
| (-) (-) (2) ttp://epr.mkhospital.nhs.u | ak/Citrix/P0485Web/                                                |                                                |              | ≁ C Search      |                          |     | P- 612   | 2 🔅 🙂 |
| 🥖 Welcome to CernerWorks! 🛛 × 🥖 We     | elcome to CernerWorks! ×                                           |                                                |              |                 |                          |     |          |       |
| File Edit View Favourites Tools F      | telp                                                               |                                                |              |                 |                          |     |          |       |
| Service Home                           |                                                                    |                                                |              |                 |                          |     |          |       |
|                                        |                                                                    |                                                | - <b>D</b> X |                 | Logged On                | • Q |          |       |
| Milton Keynes Univ                     | Ela Edit Window Halo                                               | Discern Analytics 2.0                          |              |                 |                          |     |          |       |
|                                        |                                                                    |                                                | - Naviantar  |                 |                          |     |          |       |
|                                        | Reports 💥 🍰 Domains 🔗 🗖 🗖                                          |                                                |              |                 |                          |     |          |       |
|                                        | type filter text                                                   |                                                |              |                 |                          |     |          |       |
|                                        | S Inbox (0)                                                        |                                                |              |                 |                          |     |          |       |
|                                        | Published Reports                                                  |                                                |              |                 |                          |     |          |       |
|                                        | <ul> <li>Explorer Wenu Reports</li> <li>OMF Saved Views</li> </ul> |                                                |              |                 |                          |     |          |       |
|                                        | Personal Folder     Secent Reports                                 |                                                |              |                 |                          |     |          |       |
|                                        | P to recontribute                                                  |                                                |              |                 |                          |     |          |       |
|                                        |                                                                    |                                                |              |                 |                          |     |          |       |
|                                        |                                                                    |                                                |              |                 |                          |     |          |       |
|                                        |                                                                    |                                                |              |                 |                          |     | (H)      |       |
|                                        |                                                                    |                                                |              |                 |                          |     |          |       |
| Appointment Book                       |                                                                    |                                                |              | Issue Collector | LabelPrinter<br>Defaults | MTA | PMOffice |       |
|                                        |                                                                    |                                                |              |                 |                          |     |          |       |
|                                        |                                                                    |                                                |              |                 |                          |     |          |       |
|                                        |                                                                    |                                                |              |                 |                          |     |          |       |
| PowerChart                             | •                                                                  |                                                |              |                 |                          |     |          |       |
|                                        |                                                                    | Properties 12                                  |              |                 |                          |     |          |       |
|                                        |                                                                    |                                                | <u>^</u>     |                 |                          |     |          |       |
|                                        |                                                                    |                                                | =            |                 |                          |     |          |       |
|                                        |                                                                    |                                                |              |                 |                          |     |          |       |
|                                        |                                                                    |                                                |              |                 |                          |     |          |       |
|                                        |                                                                    |                                                | v            |                 |                          |     |          |       |
|                                        |                                                                    | < III                                          | >            |                 |                          |     |          |       |
|                                        |                                                                    | P0485 630310172568                             |              |                 |                          |     |          |       |
|                                        |                                                                    |                                                |              |                 |                          |     |          |       |
|                                        |                                                                    |                                                |              |                 |                          |     |          |       |
|                                        |                                                                    |                                                |              |                 |                          |     |          |       |
|                                        |                                                                    | ©2015 CemerWorks - Access restricted to author | rized users. |                 |                          |     |          |       |
|                                        |                                                                    |                                                |              |                 |                          |     |          |       |
|                                        |                                                                    |                                                |              |                 |                          |     |          |       |

#### Expand the Main Menu tab

| 🔄 🔄 🍘 http://epr.mkhospital.nhs.u<br>Ø Welcome to CernerWorks! 🛛 🔀 | k/Citrix/P0483Web/                     |                                                 |               | - C Search      |                          |     | P- 🗟 🌣 😇 😇 |
|--------------------------------------------------------------------|----------------------------------------|-------------------------------------------------|---------------|-----------------|--------------------------|-----|------------|
| File Edit View Favourites Tools H                                  | lelp                                   |                                                 |               |                 |                          |     |            |
| 🐝 🌳 uCern 🛃 eService Home                                          | 0                                      |                                                 |               |                 | Logged On *              | G.  |            |
| Milton Keynes Univ                                                 | File Edit Window Help                  | Discern Analytics 2.0                           |               |                 |                          |     |            |
|                                                                    |                                        |                                                 | 😭 😪 Navigator |                 |                          |     |            |
|                                                                    | 📄 Reports 🕮 👶 Domains 🛛 🥏 📟 🗖          |                                                 |               |                 |                          |     |            |
|                                                                    | type filter text 🗢 🕞                   |                                                 |               |                 |                          |     |            |
|                                                                    | S Inbox (0)                            |                                                 |               |                 |                          |     |            |
|                                                                    | 👳 Explorer Menu Reports                |                                                 |               |                 |                          |     |            |
|                                                                    | Main Menu<br>Personal Menu             |                                                 |               |                 |                          |     |            |
|                                                                    | GMF Saved Views     GR Personal Folder |                                                 |               |                 |                          |     |            |
|                                                                    | Recent Reports                         |                                                 |               |                 |                          |     |            |
|                                                                    |                                        |                                                 |               |                 |                          |     |            |
| <b>(</b>                                                           |                                        |                                                 |               |                 | .0                       |     | (H)        |
| Appointment Book                                                   |                                        |                                                 |               | Issue Collector | LabelPrinter<br>Defaults | MTA | PMOffice   |
| 2                                                                  |                                        |                                                 |               |                 |                          |     |            |
| PowerChart                                                         |                                        |                                                 |               |                 |                          |     |            |
|                                                                    |                                        | Properties 12                                   |               |                 |                          |     |            |
|                                                                    |                                        | Name: Support Reference Number:                 |               |                 |                          |     |            |
|                                                                    |                                        | Description:                                    |               |                 |                          |     |            |
|                                                                    |                                        |                                                 |               |                 |                          |     |            |
|                                                                    |                                        |                                                 |               |                 |                          |     |            |
|                                                                    |                                        |                                                 |               |                 |                          |     |            |
|                                                                    |                                        | P0485 630310172568                              |               |                 |                          |     |            |
| ľ í                                                                |                                        |                                                 |               |                 |                          |     |            |
|                                                                    |                                        |                                                 |               |                 |                          |     |            |
|                                                                    |                                        |                                                 |               |                 |                          |     |            |
|                                                                    |                                        | ©2015 CernerWorks - Access restricted to author | ized users.   |                 |                          |     |            |

All folders will now open you will need to find your reports from the appropriate folder, you will only have to do this once the next time you log in if you have run the report it will save into your Recent Reports folder

| *                                                                                                    | Discern Analytics 2.0                                                | - 0 X         |
|----------------------------------------------------------------------------------------------------|----------------------------------------------------------------------|---------------|
| File Edit Window Help                                                                                                    |                                                                      |               |
| 1 * 🗁 * 📓 🚔                                                                                                    |                                                                      | 😰 😤 Navigator |
| 📄 Reports 🕴 🗳 Domains 🧔 🖓 🗖                                                                                                    |                                                                      |               |
| type filter text 🗢 🕞                                                                                                    |                                                                      |               |
| Control Region         Control Region         Control Region         Control Region         Control Region         Control Region         Control Region         Control Region         Control Region         Control Region         Control Region         Control Region         Control Region         Control Region         Control Control Region         Control Region         Control Region         Control Region         Control Region         Control Region         Contregion         Contregion <td>Preperies 12 Preperies 12 Name: Support Reference Number: Decorption</td> <td>~ .</td>                                                                                                    | Preperies 12 Preperies 12 Name: Support Reference Number: Decorption | ~ .           |
| Temporary Support Queries PDS SDS     Toattes     Workers                                                                                                    |                                                                      |               |
| Contract     Contract     Contract |                                                                      |               |
| GMF Saved Views     GMF Saved Views     Personal Folder                                                                                                    |                                                                      |               |
| b 🤢 Recent Reports                                                                                                    |                                                                      |               |
|                                                                                                    | P0485 630310172568                                                   |               |

#### Example reports

Two commonly used reports are the e-Referral Service Activity Report and Printable TCI list please see the screen shots below how to find these reports.

| •                                                                                                    | Discern Analytics 2.0                                          |                             | _ 0 X                    |
|----------------------------------------------------------------------------------------------------|----------------------------------------------------------------|-----------------------------|--------------------------|
| File Edit View Window Help                                                                                                    |                                                                |                             |                          |
|                                                                                                    |                                                                |                             | 😢 🧟 Navigator            |
| 📄 Reports 🕴 👶 Domains 🧔 '                                                                                                    | 🔋 🗖 📑 Missing Disch Lts Mins Lctn 📑 Template Activity Report 🕴 |                             | ° 0                      |
| [headbacked]                                                                                                    |                                                                | 1                           |                          |
| type niter text                                                                                                    | ······································                         | 1                           |                          |
| 🛸 Inbox (0)                                                                                                    | <u>^</u>                                                       |                             |                          |
| Published Reports                                                                                                    |                                                                |                             |                          |
| 4 🥥 Explorer Menu Reports                                                                                                    |                                                                |                             |                          |
| 4 🙀 Main Menu                                                                                                    |                                                                |                             |                          |
| AE Reports                                                                                                    |                                                                |                             |                          |
| b Support                                                                                                    |                                                                |                             |                          |
| b Cos utilities                                                                                                    |                                                                |                             |                          |
| p Census Report Deustate                                                                                                    |                                                                |                             |                          |
| p Series Reports                                                                                                    |                                                                |                             |                          |
| b Clinical Event Report Menu                                                                                                    |                                                                |                             |                          |
| b G Commission                                                                                                    |                                                                |                             |                          |
| E Custom Reports                                                                                                    |                                                                |                             |                          |
| Data Migration                                                                                                    |                                                                |                             |                          |
| Data Quality                                                                                                    |                                                                |                             |                          |
| þ 🃁 DBS Utilities                                                                                                    |                                                                |                             |                          |
| b 🤪 Discern Explorer Data Dictionary                                                                                                    |                                                                |                             |                          |
| p 📁 EDM Search Template                                                                                                    |                                                                |                             |                          |
| EMPI Reports                                                                                                    |                                                                |                             |                          |
| a 📁 e-Referral Service                                                                                                    |                                                                |                             |                          |
| e-Referral Service Activity Report                                                                                                    |                                                                |                             |                          |
| e-Referral Service Refer Report                                                                                                    | Ξ                                                              |                             |                          |
| b State State S |                                                                |                             |                          |
| p 📁 Explorer Audits                                                                                                    |                                                                |                             |                          |
| p 📁 Explore menu Adurts                                                                                                    |                                                                |                             |                          |
| A Second                                                                                                    |                                                                |                             |                          |
| b Generating                                                                                                    |                                                                |                             |                          |
| Productivity                                                                                                    |                                                                |                             |                          |
| Request Queue                                                                                                    |                                                                |                             |                          |
| þ 🥃 Task                                                                                                    |                                                                |                             |                          |
| b 🤪 HIM Reports                                                                                                    |                                                                |                             |                          |
| Imaging - Document                                                                                                    |                                                                |                             |                          |
| Integration                                                                                                    | Properties 22                                                  |                             |                          |
| þ 🌽 Misc                                                                                                    |                                                                |                             |                          |
| » NSTS Utilities                                                                                                    | Name:                                                          | Suggested Report User:      | -Actions-                |
| PDS Retrieve Failure Audit                                                                                                    | UKR_CAB_ACTIVITY:DBA                                           |                             | Run Report               |
| p Person Management Reports                                                                                                    | Description:                                                   | Suggested Report Frequency: | Schedule:                |
| p 🧽 Pharmivet                                                                                                    |                                                                |                             | Run Report in Background |
| p p Front Reports                                                                                                    |                                                                | Support Reference Number:   | New Schedule             |
| Scheduling                                                                                                    |                                                                | 693811.0                    | View Existing Schedules  |
| b 🥌 Security                                                                                                    |                                                                |                             | View Previous Run:       |
| Star Reports                                                                                                    |                                                                |                             | Most Recent              |
| Statutory Reports                                                                                                    |                                                                |                             | Select Document          |
| Temporary Support Queries PDS SDS                                                                                                    |                                                                |                             |                          |
| þ 🥥 Theatres                                                                                                    |                                                                |                             |                          |
| þ 📁 Yomitest                                                                                                    | -                                                              |                             | ×                        |
| s. 🖏 Zartu                                                                                                    |                                                                |                             |                          |
|                                                                                                    |                                                                |                             | P0485 630310172568       |

#### Printable TCI List

| 8                                                                                                    | D                                     | iscern Analytics 2.0        |                          | - 0 X         |
|----------------------------------------------------------------------------------------------------|---------------------------------------|-----------------------------|--------------------------|---------------|
| File Edit View Window Help                                                                                                    |                                       |                             |                          |               |
| 📑 🕶 🖝 🔚 💩                                                                                                    |                                       |                             |                          | 😰 😵 Navigator |
| 📄 Reports 🕴 👶 Domains 😂 😁                                                                                                    | Missing Disch Lts Mins Lctn E Templat | e Activity Report 😒         |                          |               |
| type filter text                                                                                                    |                                       | s e. e                      |                          | 1             |
| S laker (0)                                                                                                    |                                       |                             |                          |               |
| b (3) Published Reports                                                                                                    | <u></u>                               |                             |                          |               |
| 🖌 🥪 Explorer Menu Reports                                                                                                    |                                       |                             |                          |               |
| 🖌 🥪 Main Menu                                                                                                    |                                       |                             |                          |               |
| AE Reports                                                                                                    |                                       |                             |                          |               |
| b 📁 BT Support                                                                                                    |                                       |                             |                          |               |
| b 📁 CDS Utilities                                                                                                    |                                       |                             |                          |               |
| Census Report/Bedstate                                                                                                    |                                       |                             |                          |               |
| D Census Reports                                                                                                    |                                       |                             |                          |               |
| Cerner Data Quality Reports                                                                                                    |                                       |                             |                          |               |
| Clinical Event Report Menu                                                                                                    |                                       |                             |                          |               |
| p Contraction                                                                                                    |                                       |                             |                          |               |
| b Data Migration                                                                                                    |                                       |                             |                          |               |
| b 🥶 Data Quality                                                                                                    |                                       |                             |                          |               |
| b G DBS Utilities                                                                                                    |                                       |                             |                          |               |
| Discern Explorer Data Dictionary                                                                                                    |                                       |                             |                          |               |
| EDM Search Template                                                                                                    |                                       |                             |                          |               |
| EMPI Reports     EMPI Reports     EMPI REPORT     EMPI REPORT     EMPI REPORT     EMPI REPORT     EM |                                       |                             |                          |               |
| e-Referral Service                                                                                                    |                                       |                             |                          |               |
| Existing Systems                                                                                                    |                                       |                             |                          |               |
| Expert Audits                                                                                                    |                                       |                             |                          |               |
| Explorer Menu Audits                                                                                                    |                                       |                             |                          |               |
| p p Field                                                                                                    |                                       |                             |                          |               |
| h Chart Tracking                                                                                                    |                                       |                             |                          |               |
| b Productivity                                                                                                    |                                       |                             |                          |               |
| a 🃁 Request Queue                                                                                                    |                                       |                             |                          |               |
| Medical Records Pull List                                                                                                    |                                       |                             |                          |               |
| Printable TCI List                                                                                                    |                                       |                             |                          |               |
| Request Hold Detail                                                                                                    |                                       |                             |                          |               |
| Requests Received                                                                                                    |                                       |                             |                          |               |
| Turnaround for Completed Requests Detail                                                                                                    |                                       |                             |                          |               |
| I umaround for Completed Requests Summar                                                                                                    | Properties 🛛                          |                             |                          |               |
| h 🖾 Task                                                                                                    | Name                                  | Successful Report User      | A #i===                  |               |
| b HIM Reports                                                                                                    | Name:                                 | suggested keport ose:       | -Actions-                |               |
| Imaging - Document                                                                                                    | DRA_TCI_WORKEISTIDBA                  | 6 ID C                      | NOR REPORT               |               |
| Integration                                                                                                    | Description:                          | Suggested Report Frequency: | schedule:                |               |
| þ 📁 Misc                                                                                                    | (INSERT THE PROGRAMS PURPOSE HERE!!.) | Connect Defenses Monthern   | Nun Report in Background |               |
| b 💭 NSTS Utilities                                                                                                    |                                       | Support Reference Number:   | New Schedule             | =             |
| PDS Retrieve Failure Audit                                                                                                    |                                       | 723933.0                    | view costing Schedules   |               |
| P Person Management Reports                                                                                                    |                                       |                             | view Previous Kun:       |               |
| p - Frammes<br>b                                                                                                    |                                       |                             | Most Recent              |               |
| Benote Report Distribution                                                                                                    |                                       |                             | Select Document          |               |
| s Scheduling                                                                                                    |                                       |                             |                          |               |
| b Gestive                                                                                                    |                                       |                             |                          |               |
| N                                                                                                    |                                       |                             |                          | ¥             |
|                                                                                                    |                                       |                             | P0485 630310172568       |               |
|                                                                                                    |                                       |                             |                          |               |

## **Recent Reports Folder**

| 9                                  | Discern Analytics 2.0 |                           | - 0 X               |
|------------------------------------|-----------------------|---------------------------|---------------------|
| File Edit Window Help              |                       |                           |                     |
| 🗂 🕶 🖝 🔚 🎰                          |                       |                           | 😰 😵 Navigator       |
| 📄 Reports 🕴 🔩 Domains 🛛 🥏 🖓 🗖      |                       |                           |                     |
| tune filter text                   |                       |                           |                     |
| S Johny (0)                        |                       |                           |                     |
| which (b)     which (c)            |                       |                           |                     |
| b 🤬 Explorer Menu Reports          |                       |                           |                     |
| D GMF Saved Views                  |                       |                           |                     |
| Personal Folder     Recent Reports |                       |                           |                     |
| Printable TCI List                 |                       |                           |                     |
| Template Activity Report           |                       |                           |                     |
| Missing Disch Lts Mins Letn        |                       |                           |                     |
|                                    |                       |                           |                     |
|                                    |                       |                           |                     |
|                                    |                       |                           |                     |
|                                    |                       |                           |                     |
|                                    |                       |                           |                     |
|                                    |                       |                           |                     |
|                                    |                       |                           |                     |
|                                    |                       |                           |                     |
|                                    |                       |                           |                     |
|                                    |                       |                           |                     |
|                                    |                       |                           |                     |
|                                    |                       |                           |                     |
|                                    |                       |                           |                     |
|                                    |                       |                           |                     |
|                                    |                       |                           |                     |
|                                    |                       |                           |                     |
|                                    |                       |                           |                     |
|                                    |                       |                           |                     |
|                                    | Properties 23         |                           | ° 0                 |
|                                    | Name:                 | Support Reference Number: |                     |
|                                    | Description:          |                           |                     |
|                                    |                       |                           |                     |
|                                    |                       |                           |                     |
|                                    |                       |                           |                     |
|                                    |                       |                           |                     |
|                                    |                       |                           |                     |
|                                    |                       |                           |                     |
|                                    |                       |                           |                     |
|                                    |                       |                           | 00408 (100310373560 |
|                                    |                       |                           | 90402 030310172568  |

**Related Documents** 

References

Key Words